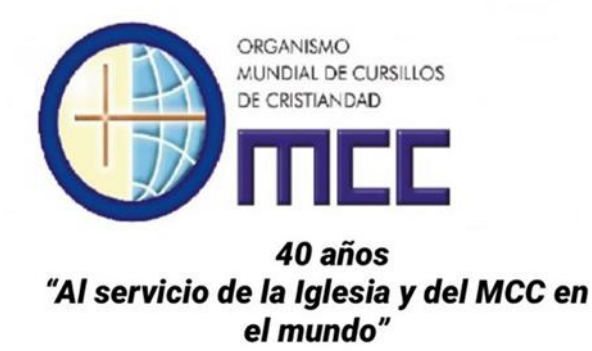

# **GUÍA PARA INSCRIPCIONES EN LINEA**

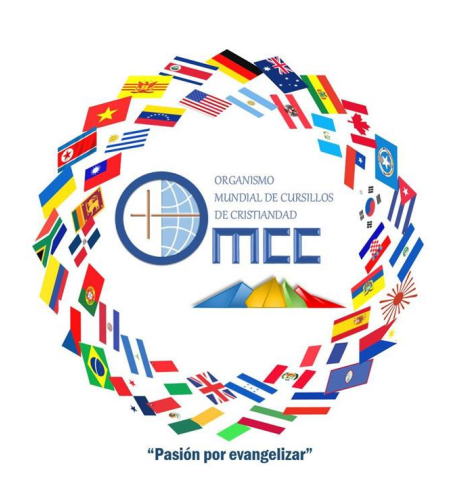

IX Encuentro Mundial de Dirigentes del MCC Monterrey, Nuevo León, México 1-4 de Junio de 2023

## ON LINE REGISTRATION GUIDELINES

IX World Encounter of the MCC Monterrey, Nuevo León, México 1st -4th June 2023

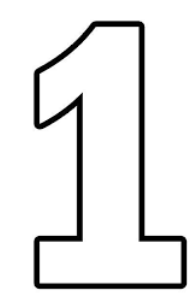

# Registro en el sitio del OMCC / Registration on the OMCC website

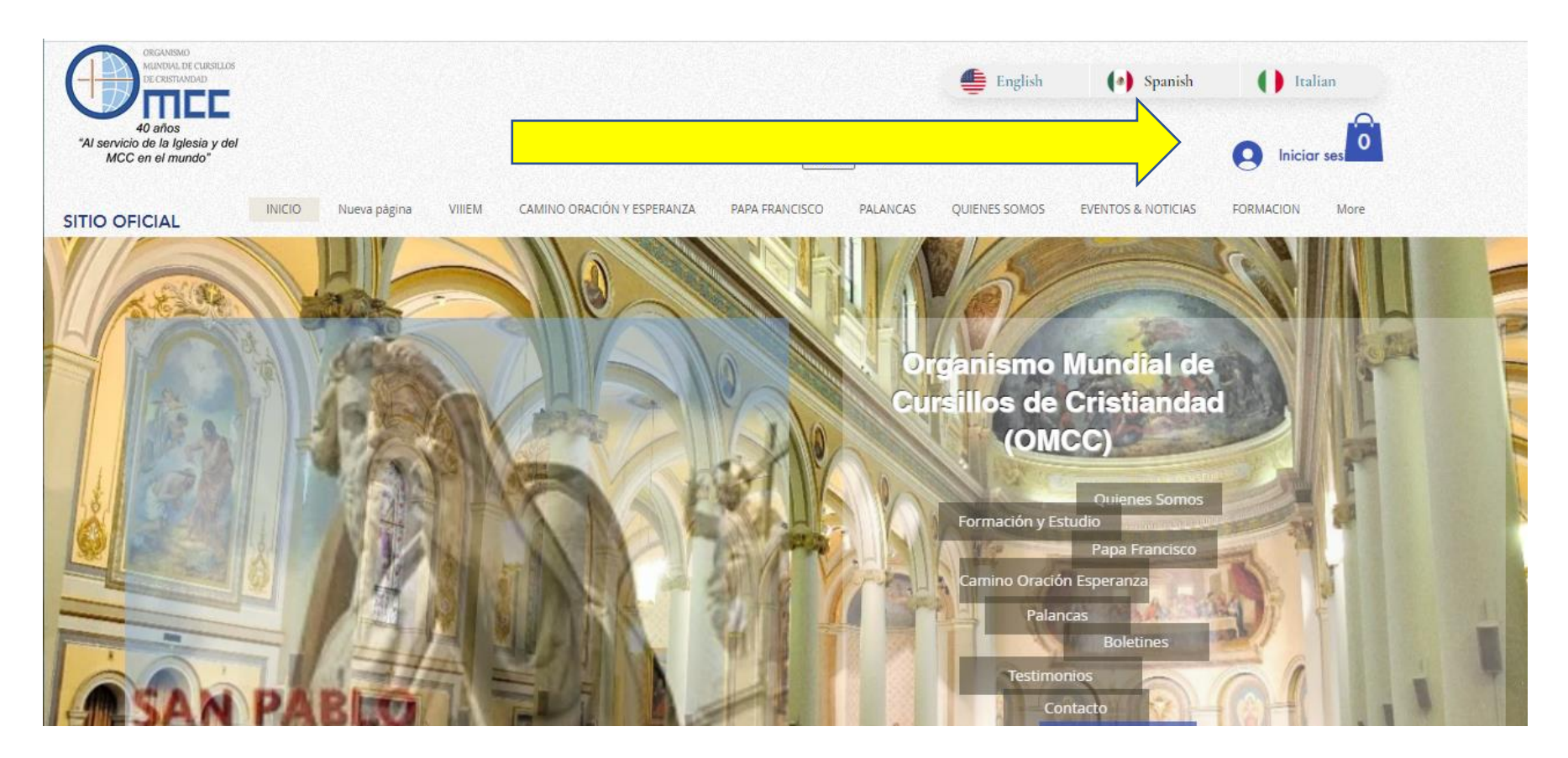

Si es la primera vez que entra al sitio oficial del OMCC hay que registrarse.

Debe entrar con un correo, escribirlo correctamente y revisarlo con frecuencia. Anote el password y no lo pierda

If this is the first time you enter the official OMCC site, you must register: Enter your email correctly; check it frequently; write down your password and do not lose it.

|                         | ← → C |                                                           | 🖻 🖈 🖬 🔇 |
|-------------------------|-------|-----------------------------------------------------------|---------|
| $\langle \zeta \rangle$ |       |                                                           |         |
|                         |       | Regístrate                                                | X       |
|                         |       | ¿Ya tienes un perfil personal? Iniciar sesión             |         |
|                         |       | Email                                                     |         |
|                         | r r   | Contraseña                                                |         |
|                         |       | No soy un robot                                           |         |
|                         |       | Registrate                                                |         |
|                         |       | Registrarme en este sitio con un perfil público. Leer más |         |

Si es la primera vez que entra al sitio oficial del OMCC hay que registrarse.

Debe entrar con un correo, escribirlo correctamente y revisarlo con frecuencia. Anote el password y no lo pierda

If this is the first time you enter the official OMCC site, you must register: Enter your email correctly; check it frequently; write down your password and do not lose it.

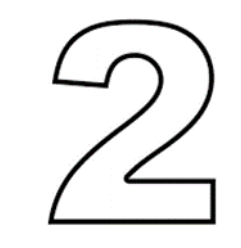

| Regístrate                                           |                   |
|------------------------------------------------------|-------------------|
| ¿Ya tienes un perfil personal? Iniciar sesió         | in Iniciar sesión |
| Email<br>yruizma@yahoo.com.mx                        | log in            |
| Contraseña                                           |                   |
| No soy un robot                                      |                   |
| Registrate                                           |                   |
| Registrarme en este sitio con un perfil público. Lee | <u>r más</u>      |
| Ya está hecho su registro.<br>Registration is ready  |                   |

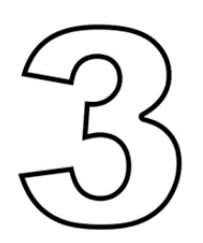

Inicio de la sesión cuando ya está registrado / login when you are already registered

#### https://www.cursillosdecristiandad.net/?lang=es

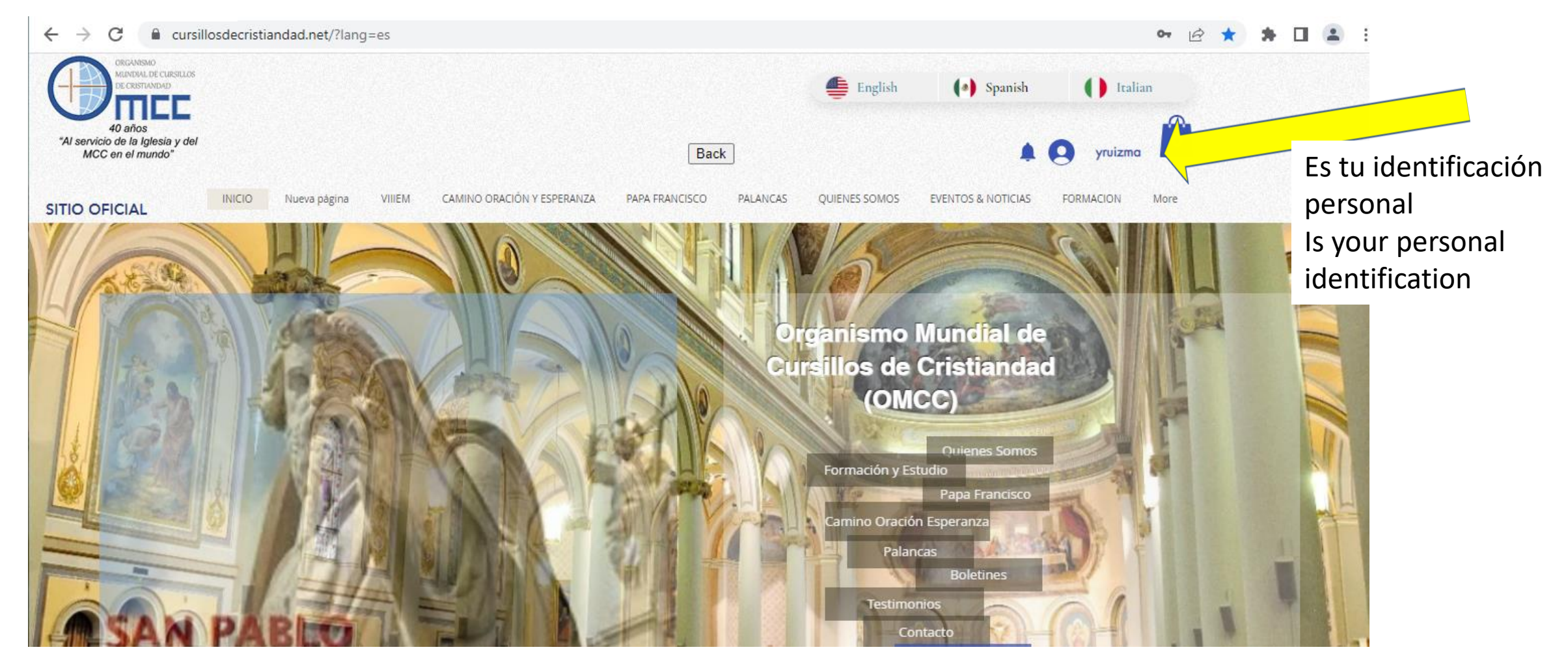

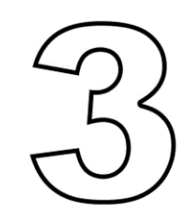

#### https://www.cursillosdecristiandad.net/?lang=es

cursillosdecristiandad.net/?lang=es ← C B Organismo Mundial de Cursillos de Cristiandad (OMCC) **Onienes** Somos Formación y Estudio Papa Francisco amino Oración Esperanza Palancas **Boletine** Testimonios AN PAB **IX Encuentro Mundial** AGEN DE SAN PARES Entrar a IX Encuentro Mundial / Aviance evitomát **Enter the IX World Encounter** 

Inicio de la sesión cuando ya está registrado / login when you are already registered

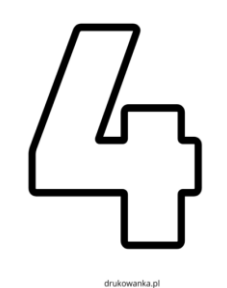

### Selectiona quien hace la reservación/ Select who makes the reservation

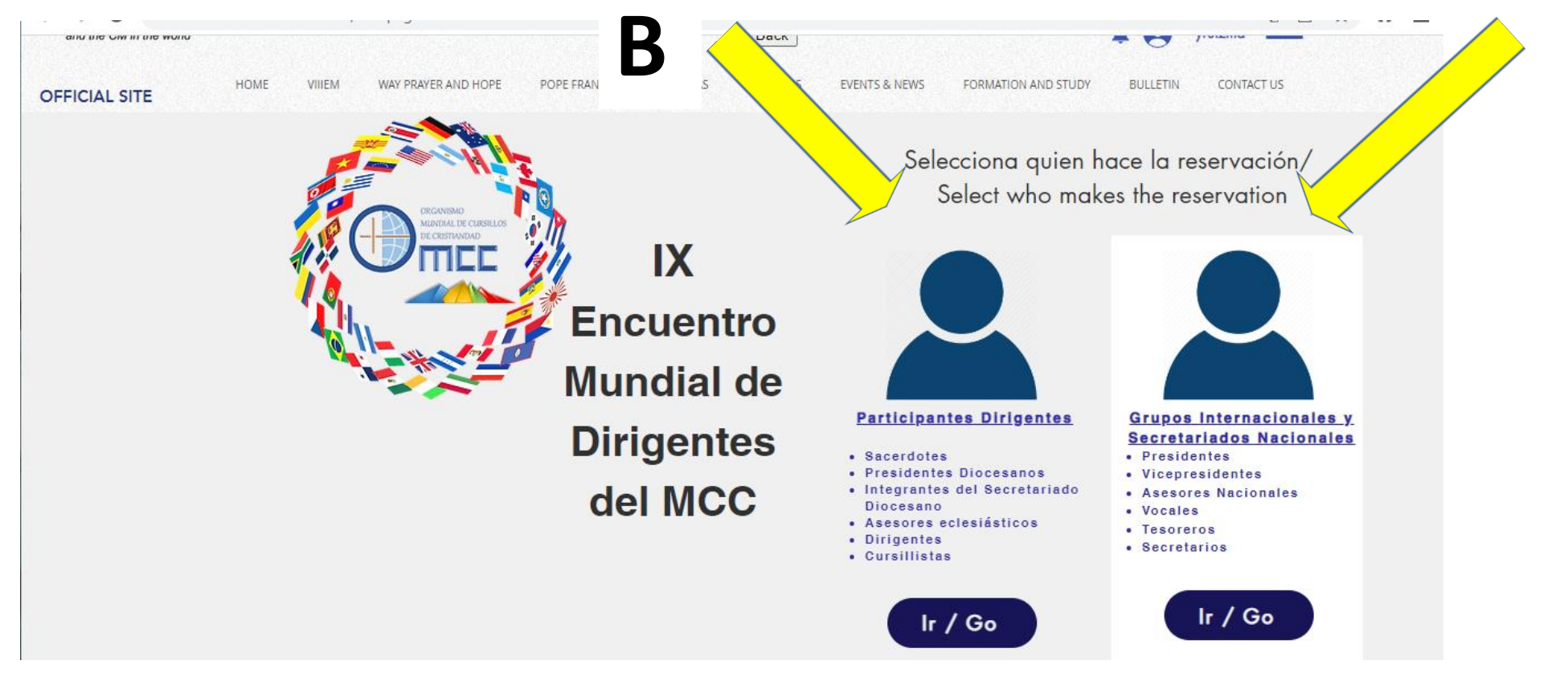

Elegir el grupo con el que se identifica tu función/cargo A o B, después oprimir el botón ir/go. Choose the group with which your function/position A or B is identified, then press the ir/go button.

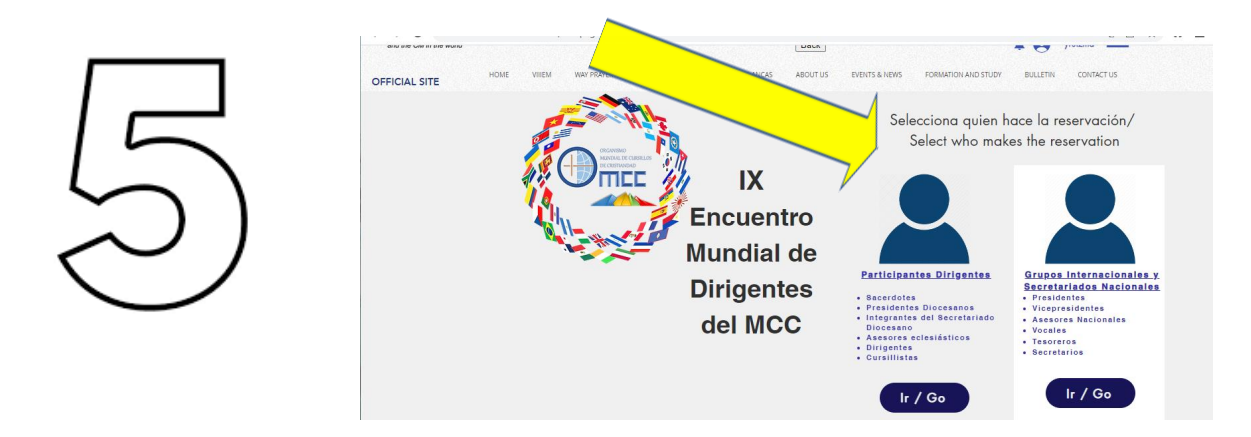

Según el grupo en el que te identificaste A o B aparecerán las opciones de Pregristro y Registro. **Elegir primero Preregistro.** 

Depending on the group in which you identified yourself A or B, the Pre-registration and Registration options will appear. **Choose first Pre-registration.** 

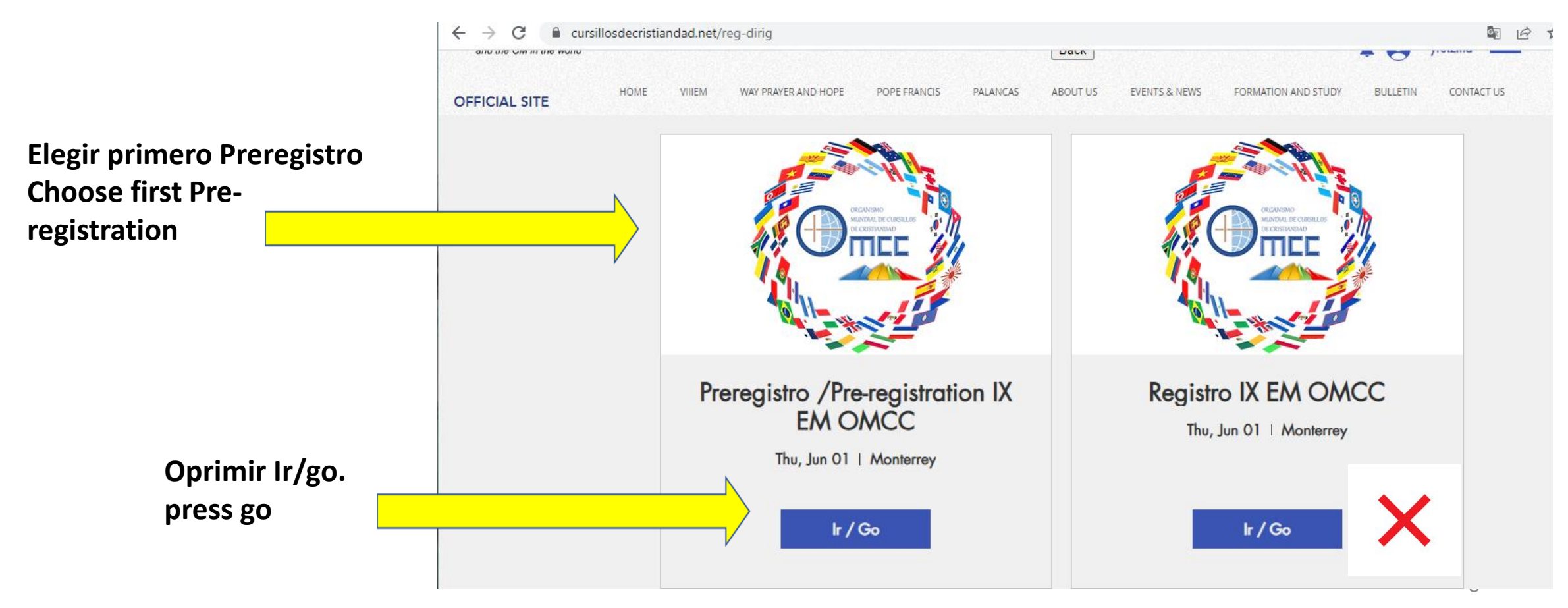

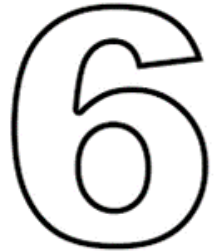

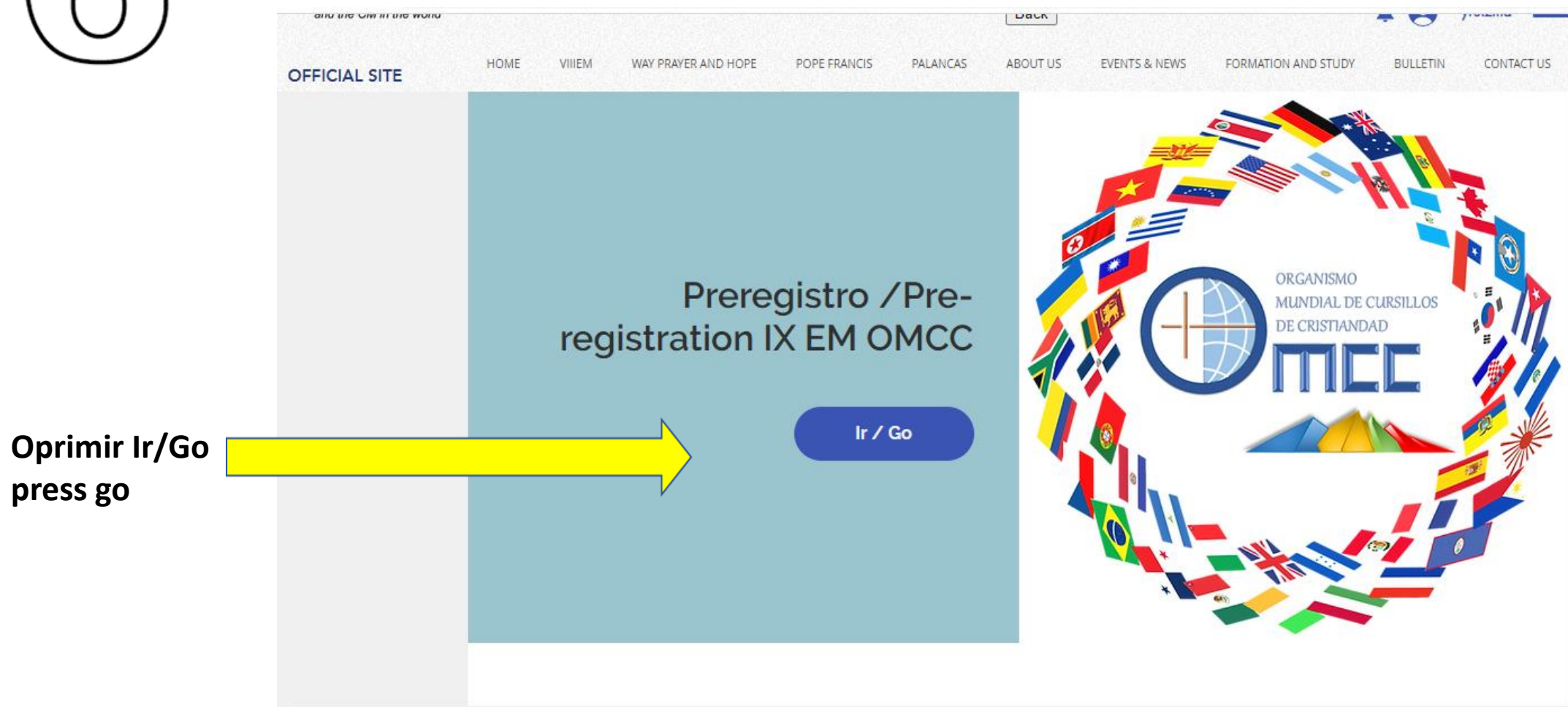

Llene la forma. Escribe tu nombre completo, sin apodos, ni abreviaciones. Asegúrate de escribir tu e-mail correctamente.

Fill out the form. Write your full name, without nicknames or abbreviations. Make sure you type your email correctly.

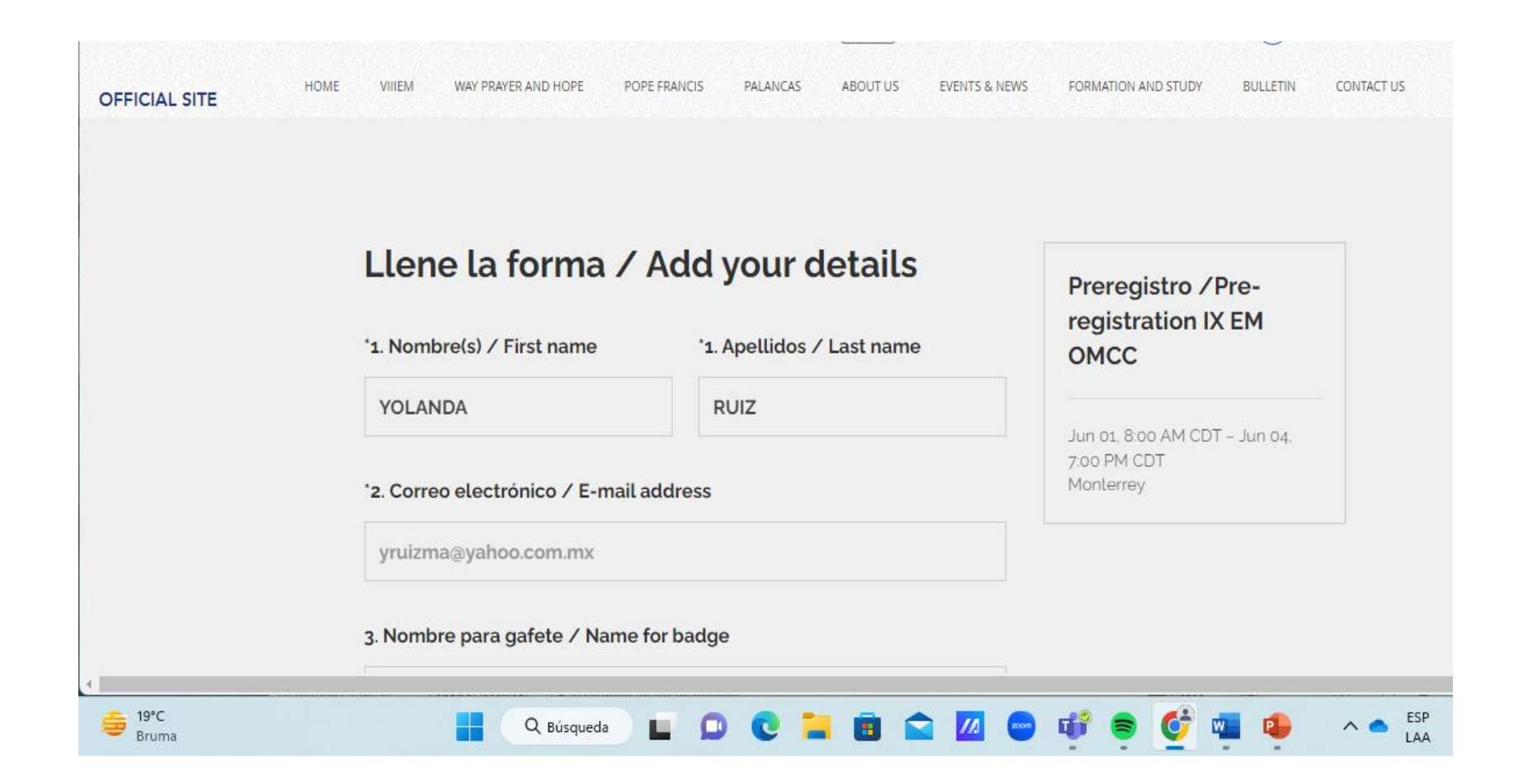

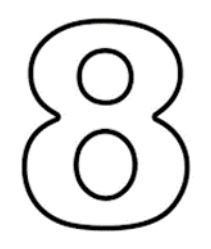

Terminada la forma, revisar que los datos estén correctos (Nombre completo, e-mail). Once the form is finished, check that the data is correct (Full name, e-mail).

|                        | Español / Spanish                                                    |  |
|------------------------|----------------------------------------------------------------------|--|
|                        | Inglés / English                                                     |  |
|                        | 16. Comentarios o necesidades especiales / Comments or special needs |  |
| Opening in Freedom     |                                                                      |  |
| /Submit                |                                                                      |  |
| Press Send /<br>Submit | ¿Grupo Internacional al que pertenece?                               |  |
|                        | Seleccionar V                                                        |  |
|                        | ENVIAR / SUBMIT                                                      |  |
|                        |                                                                      |  |

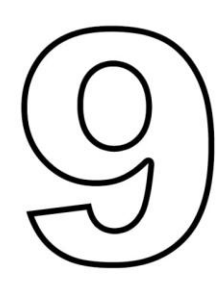

Recibirás dos correos electrónicos, el 1ero es el aviso de tu preregistro y en el 2do correo te enviarán el número de reservación que se utilizará posteriormente para completar el registro definitivo de asistencia al Encuentro.

You will receive two emails, the 1st is the notice of your pre-registration and in the 2nd email they will send you the reservation number that will be used later to complete the final registration of attendance at the Encounter.

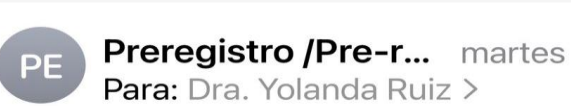

Gracias por preregistrarse a nuestro evento! / Thank

a nuestro evento! / Thank you for pre-registering to our event!

En breve recibirá un correo de confirmación del preregistro qué podrá usar para finalizar su registro.

You will shortly receive a preregistration confirmation email which you can use to finalize your registration.

Cualquier duda favor de enviar

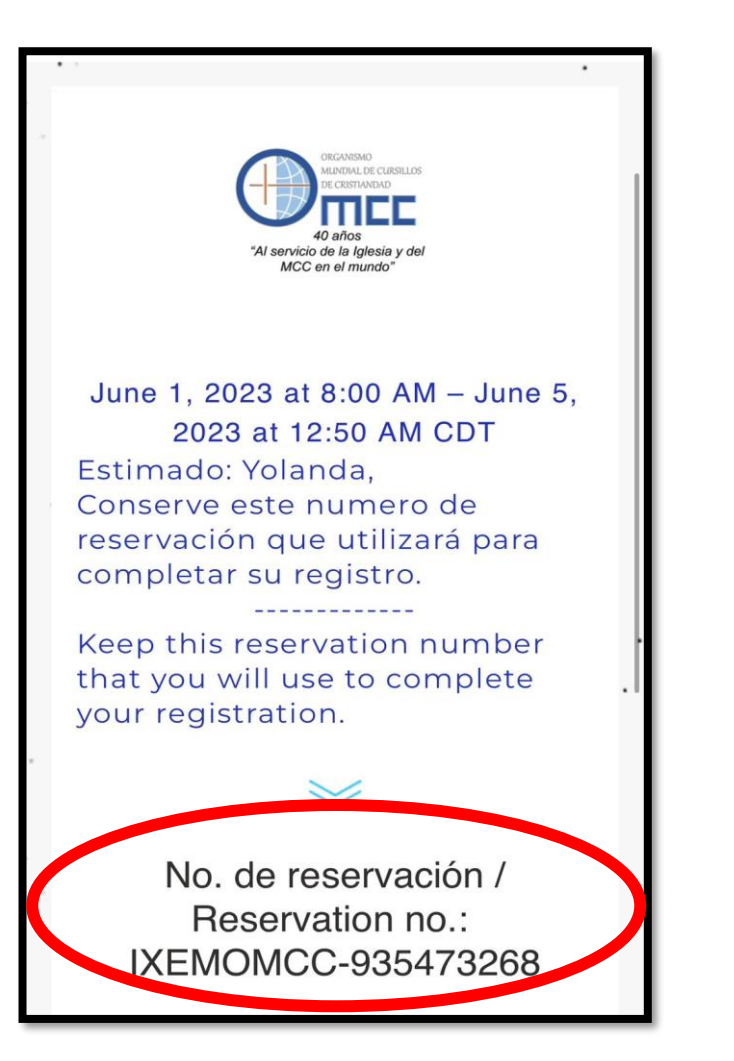

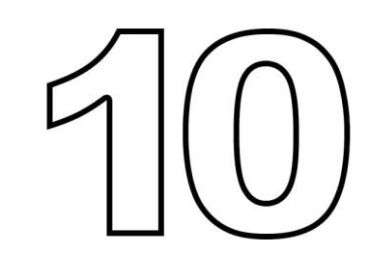

Si ya te pregistraste, el siguiente paso es el Registro definitivo de asistencia al Encuentro, siempre y cuando tengas realizada tu reservación de transporte. En el caso de asistentes Nacionales y de la Diócesis de Monterrey realizarlo cuando tengas la seguridad de asistir. Oprimir el botón ir/go.

If you have already registered, the next step is the definitive Registration of attendance at the Encounter, as long as you have made your transportation reservation. In the case of National attendees and from the Diocese of Monterrey, do it when you are sure of attending. Press the go/go button.

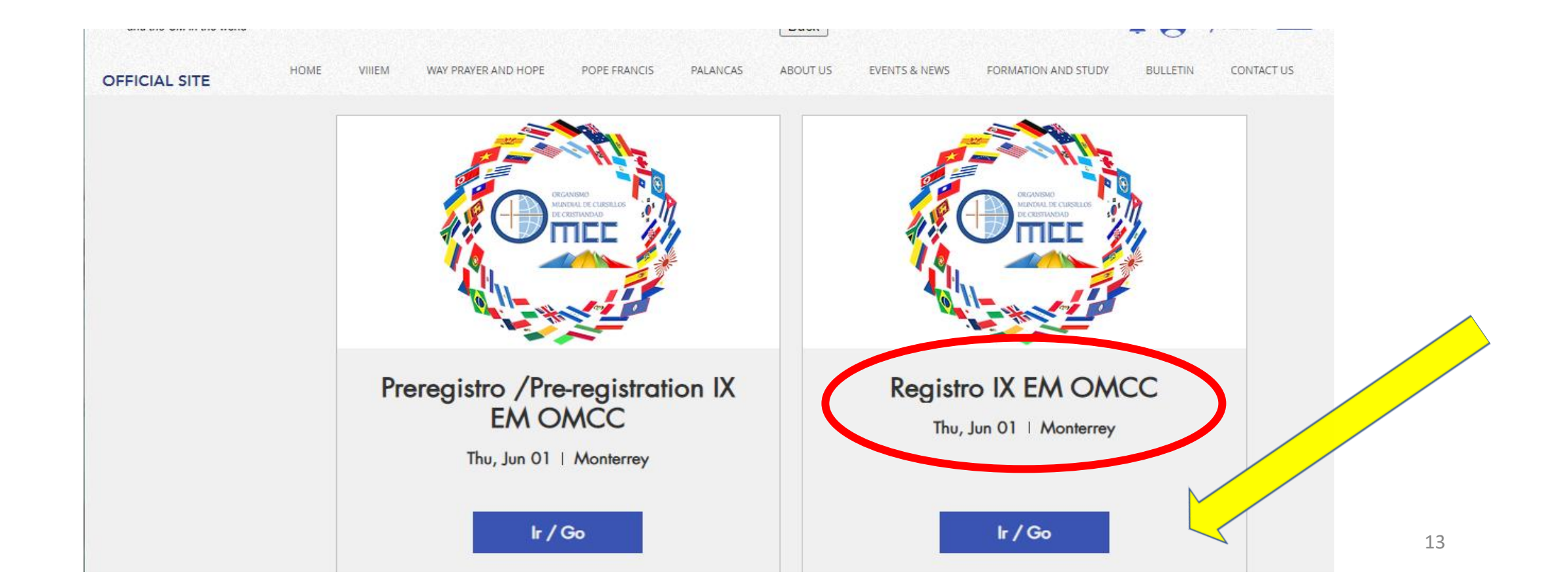

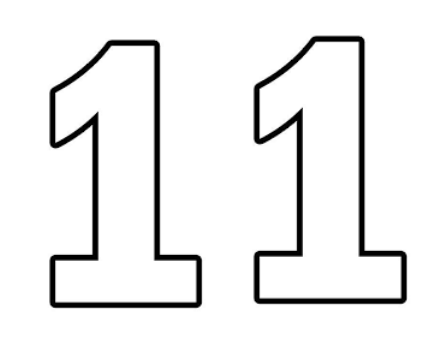

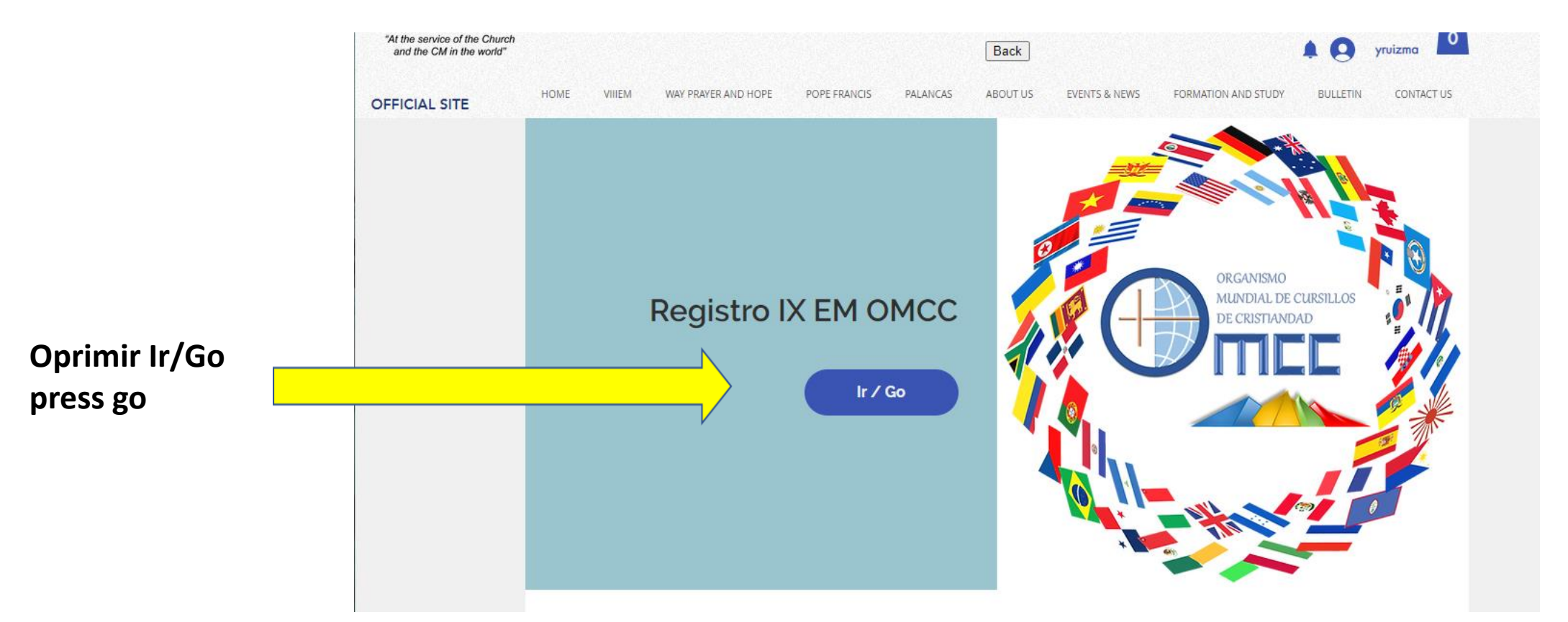

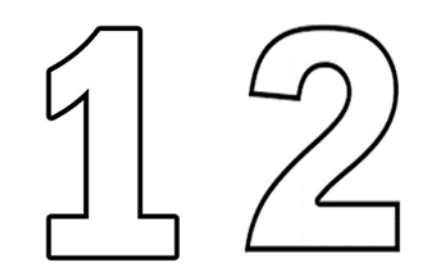

Deberás anotar el número 1 en la línea de agregar entrada/add entry (como se indica con la flecha amarilla), posteriormente se habilitará el botón Checkout el cual se deberá oprimir para continuar.

You must write down the number 1 in the add entry line (as indicated by the yellow arrow), then the Checkout button will be enabled, which must be pressed to continue.

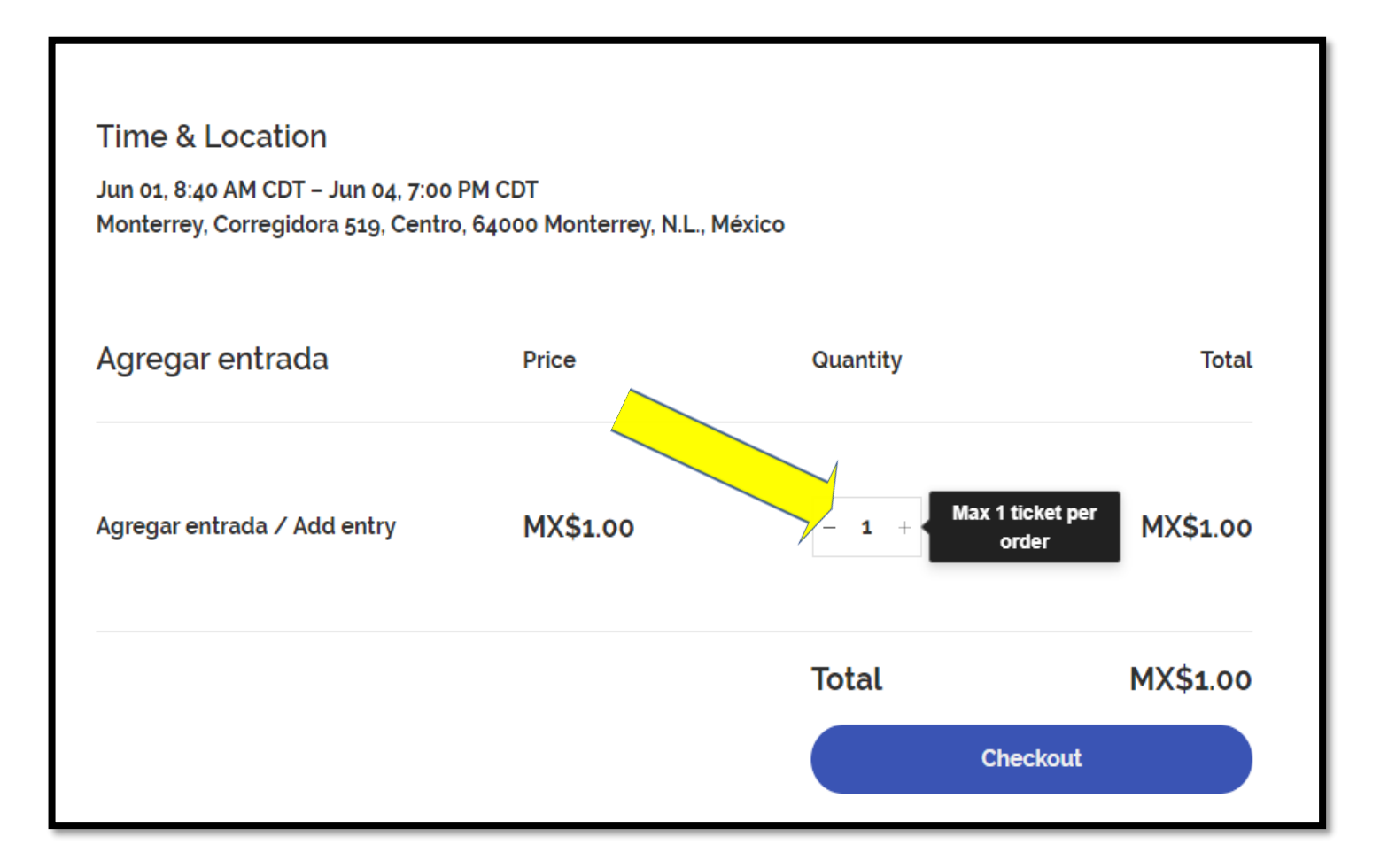

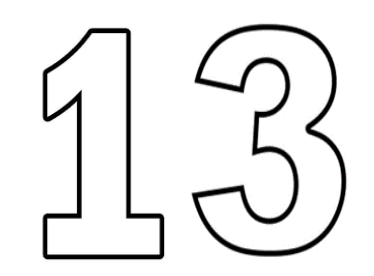

En el recuadro señalado con la flecha amarilla, deberás anotar el número de reservación que recibiste en el 2do. correo del Preregistro (Ver punto 9), también deberás de anotar los datos que se solicitan en cada línea de la forma.

In the box marked with the yellow arrow, you must write down the reservation number that you received in the 2nd. Pre-registration mail (See point 9), you must also write down the information requested in each line of the form.

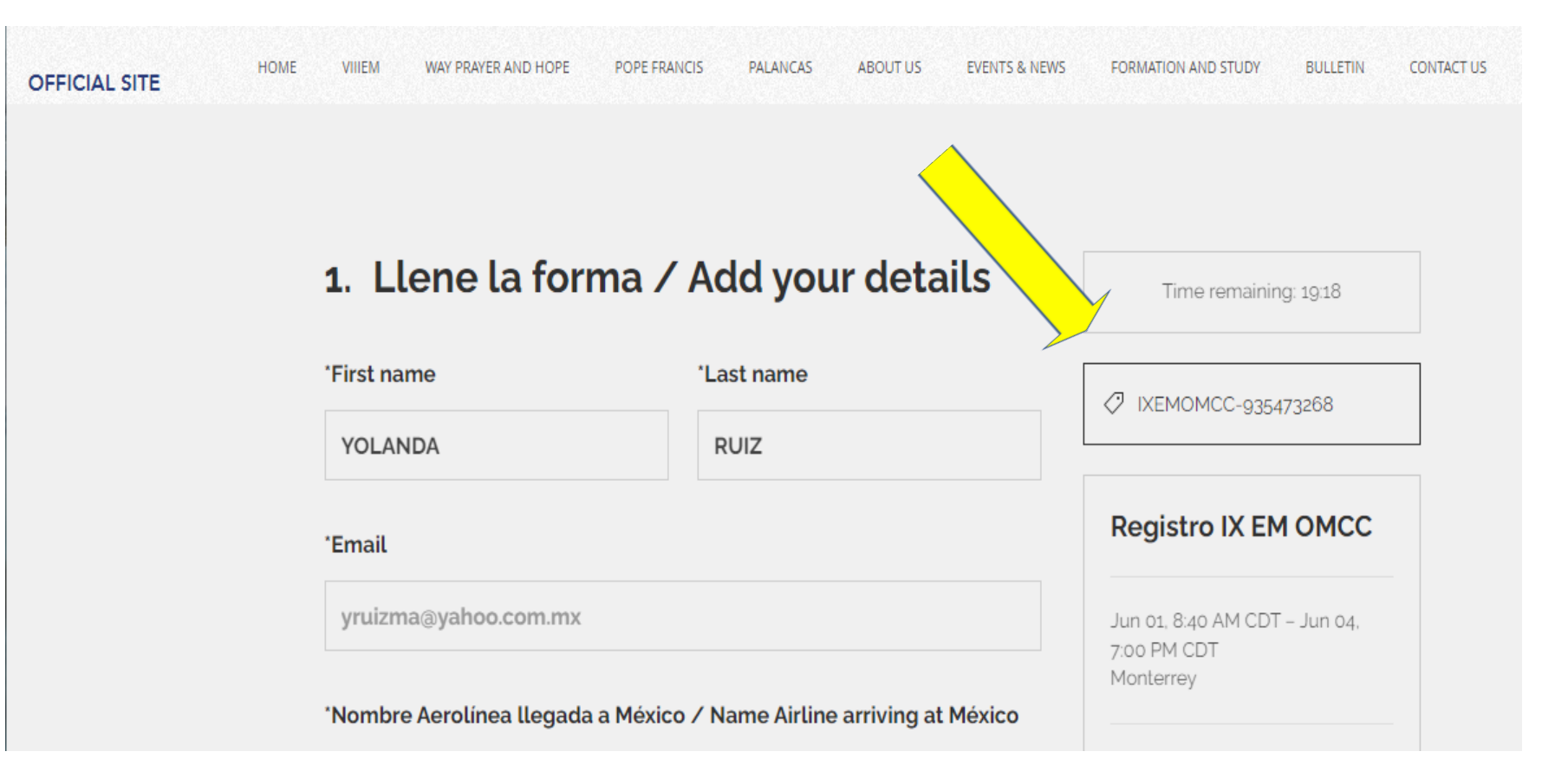

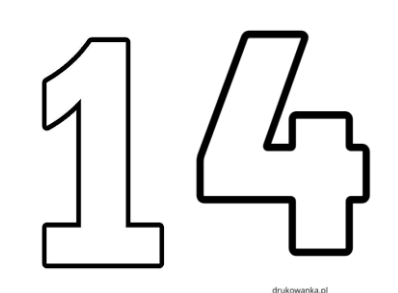

Al término del llenado de la forma, oprimir Enviar/Submit.

At the end of filling out the form, press Send/Submit

| Hora llegada / Arrival time (e.g. 8:00 am)   |                                                                                                    |                                                                                                    |
|----------------------------------------------|----------------------------------------------------------------------------------------------------|----------------------------------------------------------------------------------------------------|
| 12:00                                        |                                                                                                    |                                                                                                    |
| Autobus/Bus Monterrey: Fecha llegada / Arriv | al date                                                                                                    |                                                                                                    |
| Select a date                                | Ē                                                                                                    |                                                                                                    |
| Autobus/Bus Monterrey: Hora llegada / Arriva | l time (e.g. 8:00 am)                                                                                                    |                                                                                                    |
| *Fecha salida / Departure date               |                                                                                                    |                                                                                                    |
| 06/04/2023                                   | × 🗄                                                                                                    |                                                                                                    |
| Enviar / Submit                              |                                                                                                    |                                                                                                    |
|                                              | Hora llegada / Arrival time (e.g. 8:00 am)    12:00   Autobus/Bus Monterrey: Fecha llegada / Arriva   Select a date   Autobus/Bus Monterrey: Hora llegada / Arriva   *Fecha salida / Departure date   06/04/2023   Envior / Submit | Hora llegada / Arrival time (e.g. 8:00 am)    12:00   Autobus/Bus Monterrey: Fecha llegada / Arrival date   Select a date   Autobus/Bus Monterrey: Hora llegada / Arrival time (e.g. 8:00 am)   'Fecha salida / Departure date   06/04/2023 × 🗄 |

17

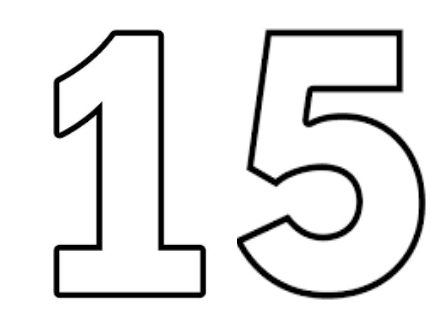

Al concluir tu registro se mostrará esta imagen con tu nombre como señal de que el proceso de registro quedó concluido exitosamente.

At the end of your registration, this image will be shown with your name as a sign that the registration process was successfully completed.

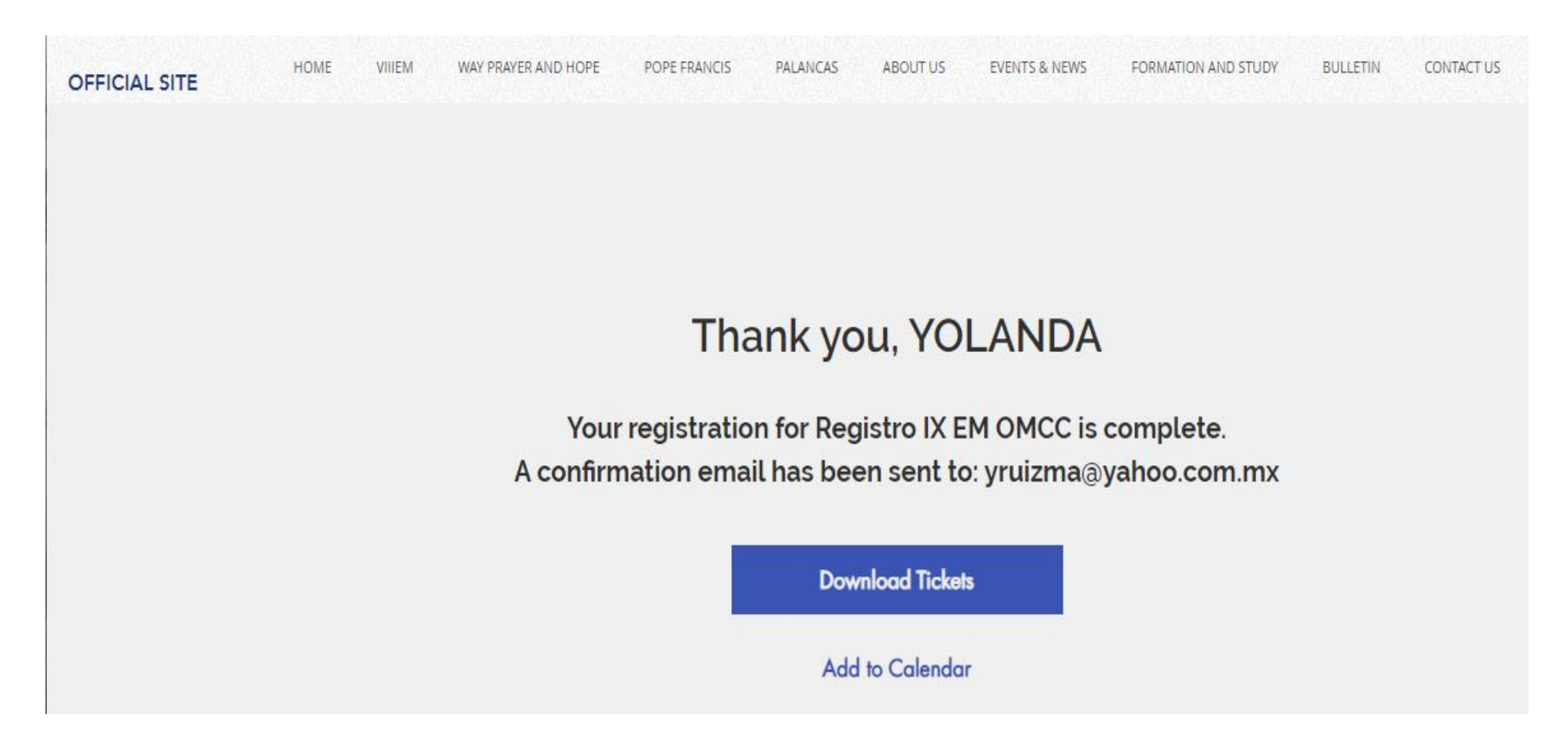

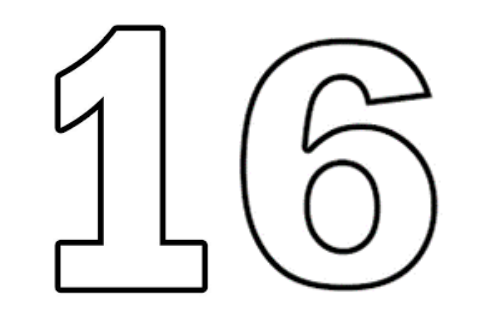

Recibirás un correo con la confirmación final del registro y el boleto de entrada, el cual te pedimos imprimir y presentarlo al momento de la inscripción en Monterrey.

You will receive an email with the final confirmation of registration and the entrance ticket, which we ask you to print and present at the time of registration in Monterrey.

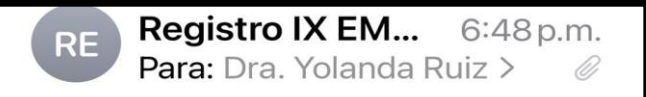

#### Gracias por registrarse! / Thanks for registering!

Gracias por registrarse a nuestro evento! Anexamos su boleto de entrada en este correo. No olvide traerlo con usted.

Esperamos verlo pronto!.

Aquí están los detalles:

Thank you for registering to our event! Your tickets are attached to this email. Don't forget to bring them.

| Registro IX EM OMCC                                   |              | TICKET NO.<br>2T8N-LSOW-GF81P |
|-------------------------------------------------------|--------------|-------------------------------|
| TIME & LOCATION                                       |              | ORDER NO.                     |
| June 1, 2023 at 8:40 AM – June 4, 2023 at 7:00 PM CDT |              | 2T8N-LS0W-GF8                 |
| Monterrey, Corregidora 519, Centro, 64000 Monterrey,  | N.L., México |                               |
|                                                       |              | PAYMENT STATUS                |
| TICKET TYPE & PRICE                                   |              | Free                          |
| Agregar entrada / Add entry – Free                    |              |                               |
|                                                       |              |                               |
| ORDERED BY                                            | ORDER DATE   |                               |
| YOLANDA RUIZ                                          | Mar 13, 2023 |                               |

#### DEAR GUEST

This is your event ticket. Ticket holders must present their tickets on entry. You can either print your ticket or present this digital version. You can find all the details about this event on our website. If you have any questions, issues or wish to get a refund, contact the event host. If you can't attend the event, please get in touch. Locking forward to seeing you there!

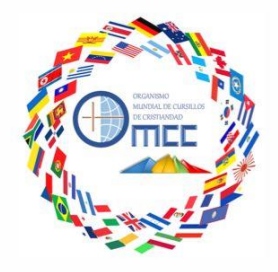

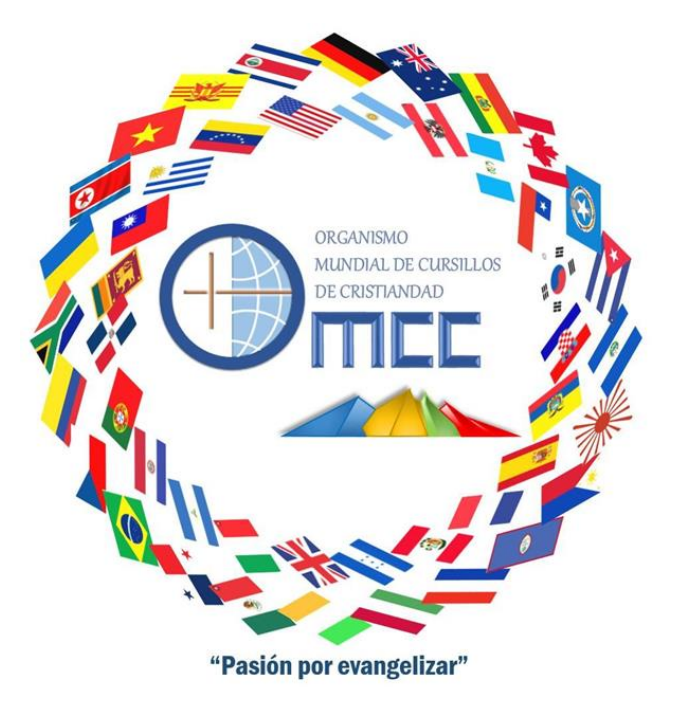

### TE ESPERAMOS!!!... WE ARE WAITING FOR YOU!!!... DE COLORES!!!